## Web ブラウザの設定 MacOSX + Safari 編

2011/1/13 版

情報企画室ネットワークオフィス

Tel:2450

imr-net@imr.tohoku.ac.jp

MacOSX での proxy サーバの設定は以下のように行います。

※図は10.5.xの物です。10.4.x、10.6.xでは画面が若干異なると思いますが 基本的に同じように設定できると思います。 また、Safari 以外のブラウザ(Firefox 等)を使用する場合は、 使用するブラウザの設定箇所で同様の設定を行ってください。

(1) システム環境設定を開く

| 「 <b>Finder</b> ファイル                                      | 編集          | 表示         | 移動           | ウインドウ | ヘルプ |
|-----------------------------------------------------------|-------------|------------|--------------|-------|-----|
| この Mac について<br>ソフトウェア・アップテ<br><del>Mac OS X ソフトウェ</del> ア | ′−ト         |            |              |       |     |
| システム環境設定<br>Dock<br>場所                                    |             | •          |              |       |     |
| 最近使った項目                                                   |             | •          | $\checkmark$ |       |     |
| <sup>强制終了…</sup><br>スリープ<br>再起動…<br>システム終了…               | 73          | <b>६</b> ७ |              |       |     |
| ohba のログアウト                                               | <b>ជ</b> ិង | €Q         |              |       |     |

(2) ネットワークを開く

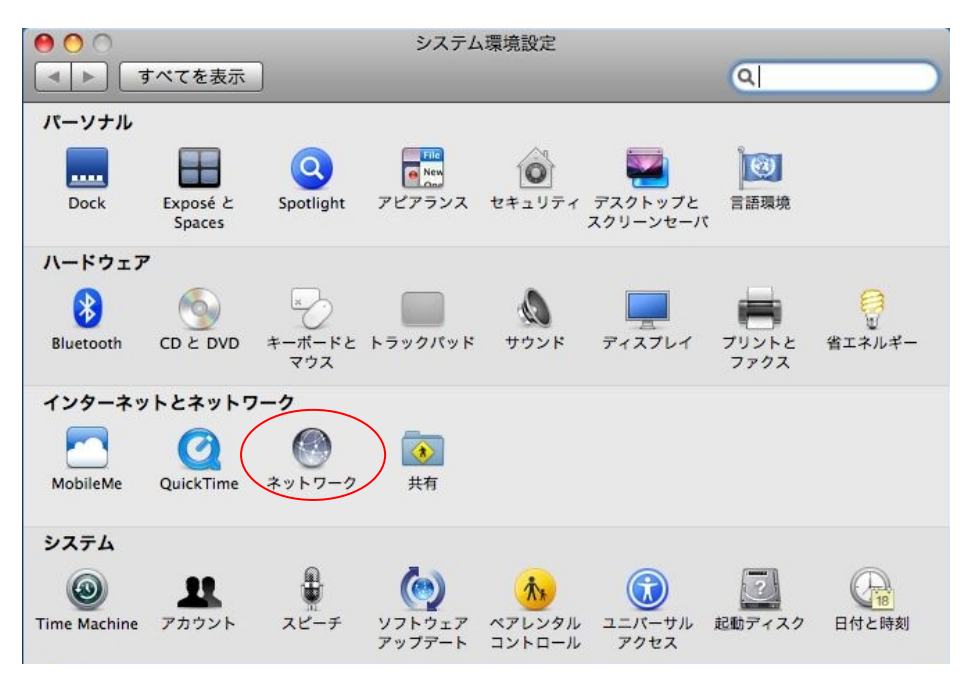

### (3) 詳細を選択

| r 🗘                                                                   |
|-----------------------------------------------------------------------|
|                                                                       |
| 状況: <b>接続</b><br>Ethernet は現在使用中で、IP アドレス 172.20.90.79 が設<br>定されています。 |
| 構成: DHCP サーバを使用                                                       |
| アドレス:                                                                 |
| トマスク: <b>100-000</b>                                                  |
| ルーター:                                                                 |
| vs サーバ: 172.16.20.2, 172.16.20.20                                     |
| ドメイン: imr.tohoku.ac.jp                                                |
| 詳細 ?                                                                  |
|                                                                       |

(4) プロキシ設定その1

プロキシの構成を「<u>手入力</u>」にします。

# <u>FTPプロキシ</u>

#### <u>Webプロキシ</u>

## <u>保護されたWebプロキシ</u>

の3箇所にチックをいれ、全てに「**proxy.imr.tohoku.ac.jp**」「<u>8080</u>」を入力する。 (ここが未設定の場合、ここを参照する他のソフトが通信できない場合があります)

| 000                                                                                                    | 7                                  | ネットワーク                                       |                       |                  |           |
|----------------------------------------------------------------------------------------------------|------------------------------------|----------------------------------------------|-----------------------|------------------|-----------|
| ▲ ▶ すべてを表示                                                                                                    |                                    |                                              |                       | 9                |           |
| Ethernet                                                                                                    | 1988) (inc.                        |                                              | 1                     |                  |           |
| TCP/IP D                                                                                                    | NS WINS App                        | leTalk 802.1                                 | ( プロキシ                | Ethernet         | _         |
| a Research O                                                                                                    | プロキシの構成:                           | 手入力                                          | 2                     | NUM COLORADO     |           |
| 構成するプロトコル                                                                                                    | を選択:                               | FTP プロキシサ                                    | 7/-                   |                  |           |
| <ul> <li>FTP プロキシ</li> <li>Web プロキシ(</li> <li>保護された Web</li> <li>ストリーミング</li> <li>SOCKS プロキシ</li> <li>Gopher プロキジ</li> </ul> | HTTP)<br>フロキシ (HTTP<br>フロキシ (RTSP) | proxy.imr.toh<br>つ パスワードが<br>ユーザ名:<br>パスワード: | oku.ac.jp<br>が必要なプロキシ | : 8080<br>サーバを使用 |           |
| □ 簡易ホスト名を閉<br>プロキシ設定を使用                                                                                                    | (外<br>しないホストとドメ-                   | イン:                                          |                       |                  |           |
| *.local, 169.254/16                                                                                                    |                                    |                                              |                       |                  |           |
|                                                                                                    | ☑ 受動 F                             | TP モード (PAS)                                 | /)を使用                 |                  |           |
| (?)                                                                                                    |                                    |                                              | (キャンセ                 | аль) Ок          | $\supset$ |
|                                                                                                    |                                    |                                              |                       |                  | -         |

(5) プロキシ設定その2

※所内で Safari を使うだけの場合は、こちらの設定だけでも問題ないと思います。 所内向き/所外向きの通信を、ブラウザが自動的に判断してくれますので 「プロキシ設定を使用しないホストとドメイン」へ追記する必要がなくなります。

「<u>構成するプロトコルを選択</u>」を下に進むと、最後に「<u>自動プロキシ構成</u>」があります。 そこにチェックをいれ、URL に「<u>http://proxy.imr.tohoku.ac.jp/proxy.pac</u>」と入力します。 ※図では「URL」の部分の最後が切れているように見えますが 上記の設定を http から最後まで全て入力して。

| 0 0                                                                                                    | ネットワーク                                               |                                                                                      |
|----------------------------------------------------------------------------------------------------|------------------------------------------------------|--------------------------------------------------------------------------------------|
| ▶ すべてを表示                                                                                                    |                                                      | Q                                                                                    |
| Ethernet                                                                                                    | S WINS AppleTalk 802.1X                              | プロキシ Ethernet                                                                        |
| 構成するプロトコルを                                                                                                    | プロキシの構成: 手入力<br>溜択: プロキシ機成ファ                         | ★ 1.                                                                                 |
| <ul> <li>✓ Web プロキシ (H</li> <li>✓ 保護された Web プロキシ</li> <li>□ ストリーミングプ</li> <li>□ SOCKS プロキシ</li> <li>□ Gopher プロキシ</li> <li>✓ 自動プロキシ機 成</li> <li>&gt; 節易ホスト名を除め</li> <li>プロキシ設定を使用し</li> </ul> | TTP)<br>プロキシ (HTTP<br>コキシ (RTSP)<br>よ<br>ないホストとドメイン: | roxy.imr.tohoku.ac.jp/proxy.p<br>ファイルを選択<br>から自動プロキシ構成 (.pac) ファイル<br>合は、上に入力してください。 |
| *.local, 169.254/16                                                                                                    | ☑ 受動 FTP モード(PASV)                                   | を使用                                                                                  |
| 0                                                                                                    |                                                      | (キャンセル) (OK)                                                                         |

設定が終わったら、「OK」を押し、保存します。

#### ※注 これは金研内部から金研のプロキシサーバを使用する場合の設定になります。

所外に持ち出した場合は、そこのネットワークの指示にしたがった設定をしてください。 Mac は複数のネットワークの設定を保存して切り替えることができますので、移動するた びに proxy の設定だけを切り替えるよりは、自宅、金研、出先のように複数のネットワー クの設定をしておいて、それを切り替える方が便利だと思います。 Safari で、この URL ヘアクセスします

https://mail.imr.tohoku.ac.jp/active-mail/ ※保護された Web プロキシの設定の場合は、proxy サーバ経由になります プロキシを設定しないホストに明示するか、proxy.pac を使う設定の場合は、 Activemail のサーバと直接通信します。 利用者から見た場合は、使用する上では特に違いはないと思います。

ActiveMail の画面はこうなります

| 000            | Active! mail 2003                                                                                                    | -   |
|----------------|----------------------------------------------------------------------------------------------------|-----|
| C +            | 🚱 https://mail.imr.tohoku.ac.jp/am_bin/am_main.cgi/login 🔨 📿 Google                                                                               |     |
| 〇〇〇 Google アップ | ル .Mac Amazon.co.jp Yahoo! JAPAN ニュースマ                                                                                                    |     |
| Ac             | ユーザID ohba<br>バスワード<br>言語選択 日本語 :<br>ご フラウザにユーザID・バスワードを保存する<br>ログイン クリア<br>And Alagorian 2001 Caprage of COURSE SMINE Face, We Register Reserved |     |
|                |                                                                                                    |     |
|                |                                                                                                    |     |
|                |                                                                                                    |     |
|                |                                                                                                    |     |
| -              |                                                                                                    | 11. |

パスワード変更、転送先変更は Windows での説明と同じになりますので、 そちらのマニュアルをご覧ください。